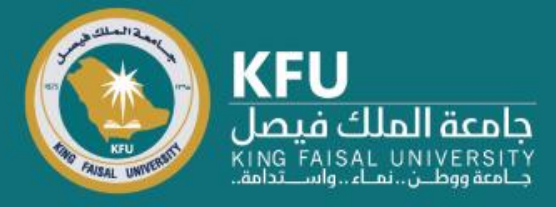

دليل استخدام نظام Converis لتسجيل تقرير المشروع البحثي

> Researcher's Manual for Project's Report on Converis

# **Login Page**

# شاشة تسجيل الدخول

Click the link bellow https://converis.kfu.edu.sa/converis/secure/client/login using your KFU ID and password (ex. mnmohammed) الدخول على الرابط https://converis.kfu.edu.sa/converis/secure/client/login واستخدام اسم المستخدم الجامعي ( مثّال mnmohammed ) وكلمة السر

#### University Account Login

Login using your KFU login details that you use for your desktop on a daily basis

| a artfib               |  |
|------------------------|--|
| 6 II 1.31              |  |
| Password:              |  |
| •••••                  |  |
| Login                  |  |
|                        |  |
| More:                  |  |
| Converis Account Login |  |
|                        |  |
|                        |  |

# Main Page

From Upper-right corner Click on "Add New Content" في أعلى يمين الشاشة اضغط على "Add New Content"

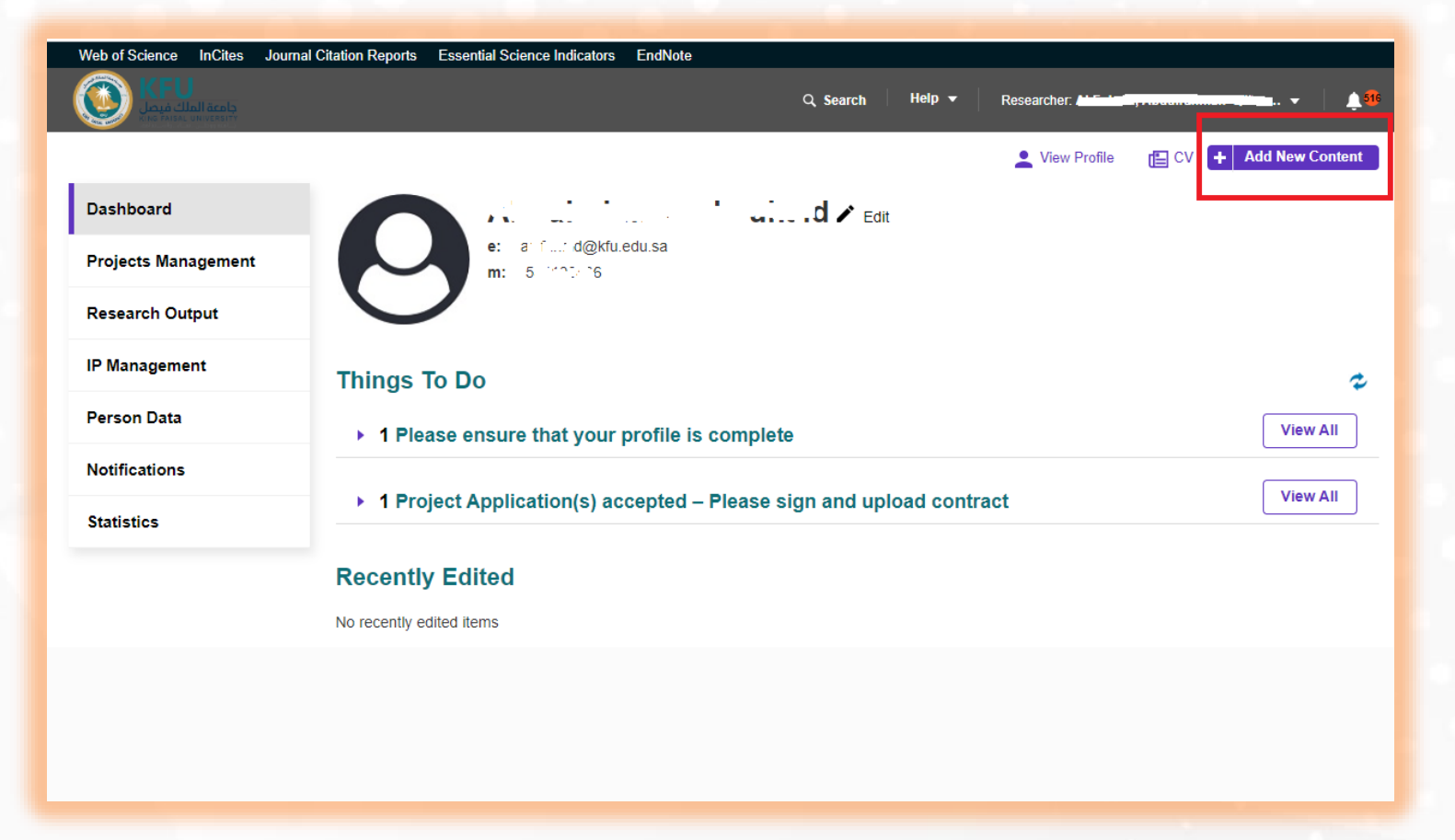

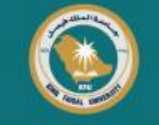

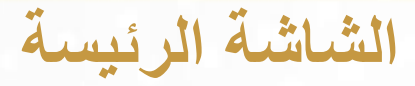

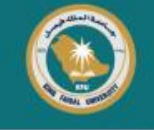

#### Click on "Projects Management" Then "Progress Report"

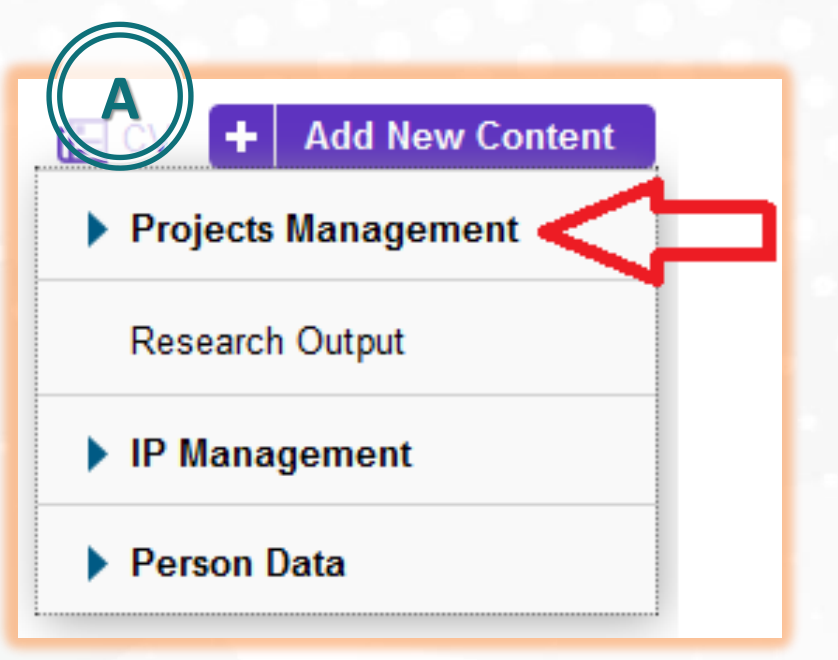

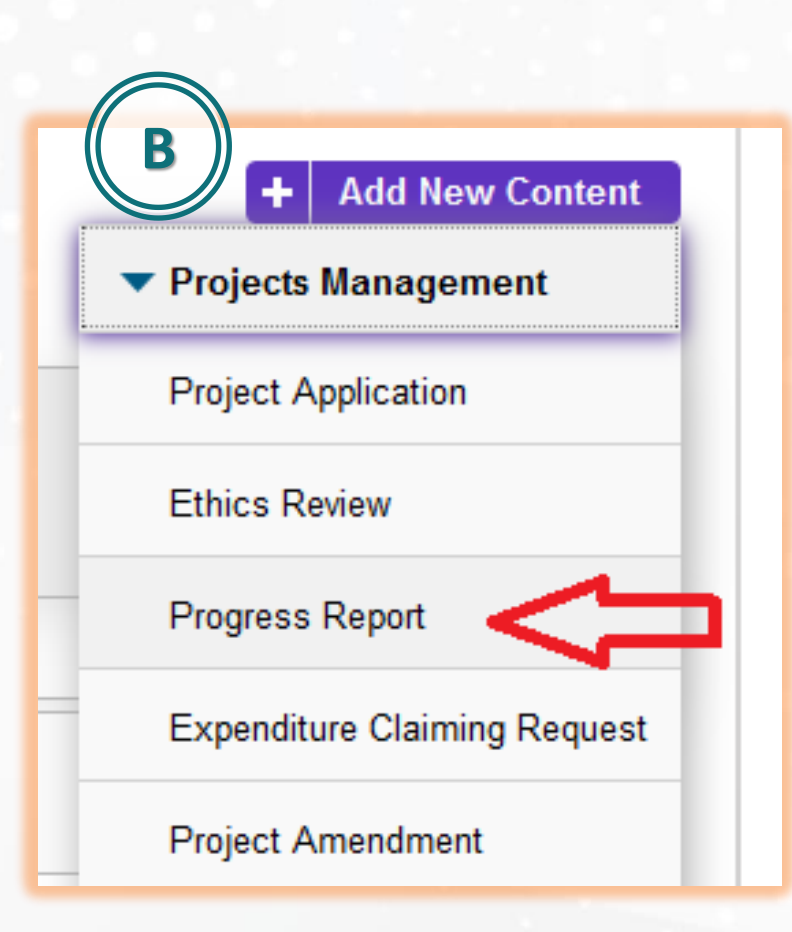

#### اختر "Projects Management" ثم "Progress Report"

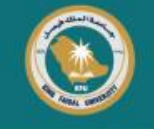

### **Click "Final Report"**

اختر "Final Report"

## Add new Progress Report

Select the appropriate progress report type

| Progress Report | Information about the selected progress report |
|-----------------|------------------------------------------------|
| Final Report    | Final Report                                   |
|                 |                                                |
|                 |                                                |

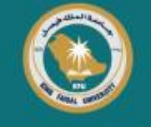

#### اختر المشروع البحثي بالضغط على علامة "+" **Click "+" to choose your research project New Progress Report** In preparation Key Information \* Reviews Type of Report B Project Final Report 🔎 🗛 Project Ð Project **Publication of Scientific Paper P** Az Ø Đ B C D E F G H I J K L M A Â NOÕPQRSTUÜVWXYZ University research and Innovation Priority \* 2 3 4 5 6 7 8 9 All 0 Select KFU Research and Innovation Priorities Search results for All National Priority \* **H** = -

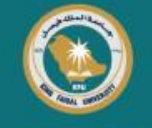

#### Click "+" to choose your research publication

### اختر الورقة البحثية المنشورة بالضغط على علامة "+"

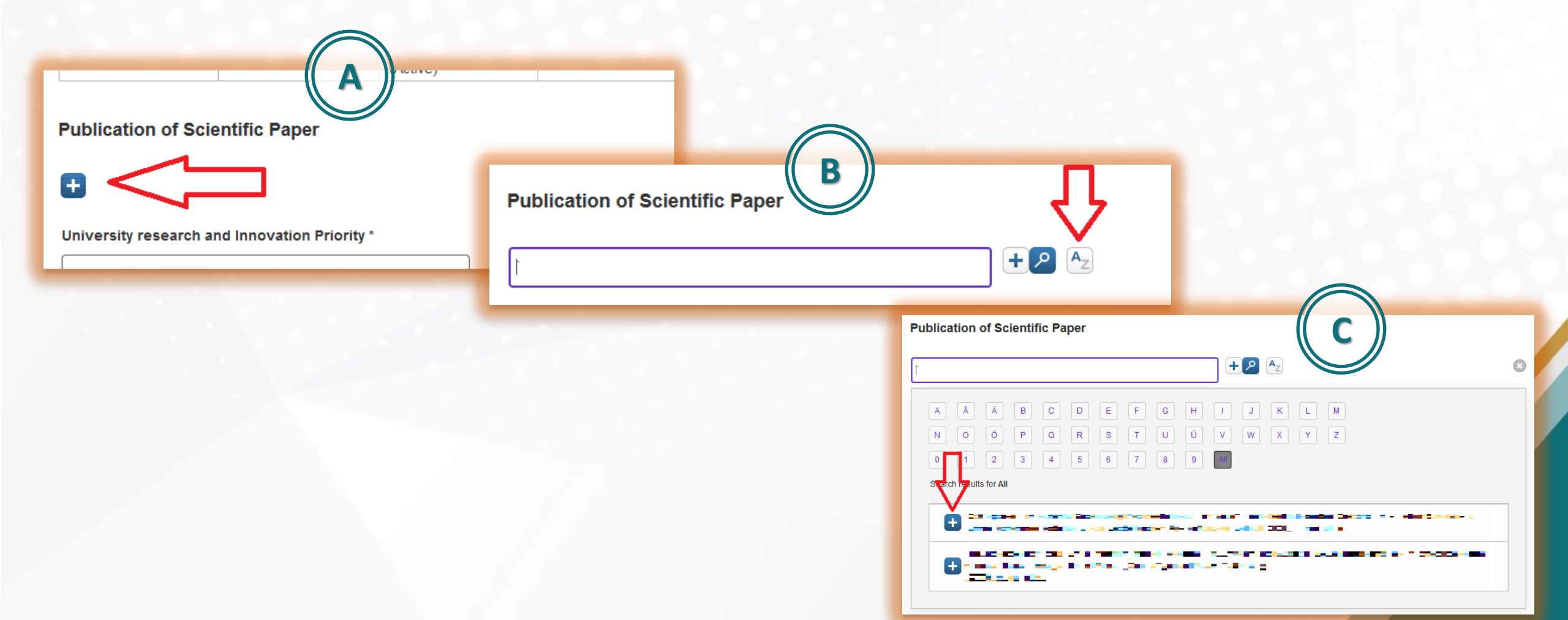

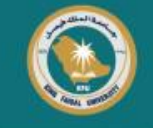

### Fill your project report Be sure that you fill fields marked with an asterisk \*

| Jniversity   | research and Innovation Priority * |
|--------------|------------------------------------|
| Select KFU   | Research and Innovation Priorities |
| National Pr  | iority *                           |
| Select Natio | nal Priority ~                     |
| Is there loo | cal cooperation? *                 |
| ○ Yes        | ○ No                               |
| lf Yes, Plea | se Mention:                        |
|              |                                    |
| Is there int | ernational cooperation? *          |
| ○ Yes        | ○ No                               |
| lf Yes, Plea | se Mention:                        |
|              |                                    |
| Is there an  | 0/1024                             |
| OYes         | ONo                                |
| lf Yes, Plea | se Mention:                        |
|              |                                    |
| L            | 0/1024                             |
|              |                                    |

## املأ بيانات التقرير الباقية مع مراعاة الحقول الإلزامية المحددة بنجمة \*

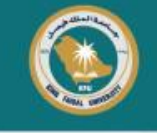

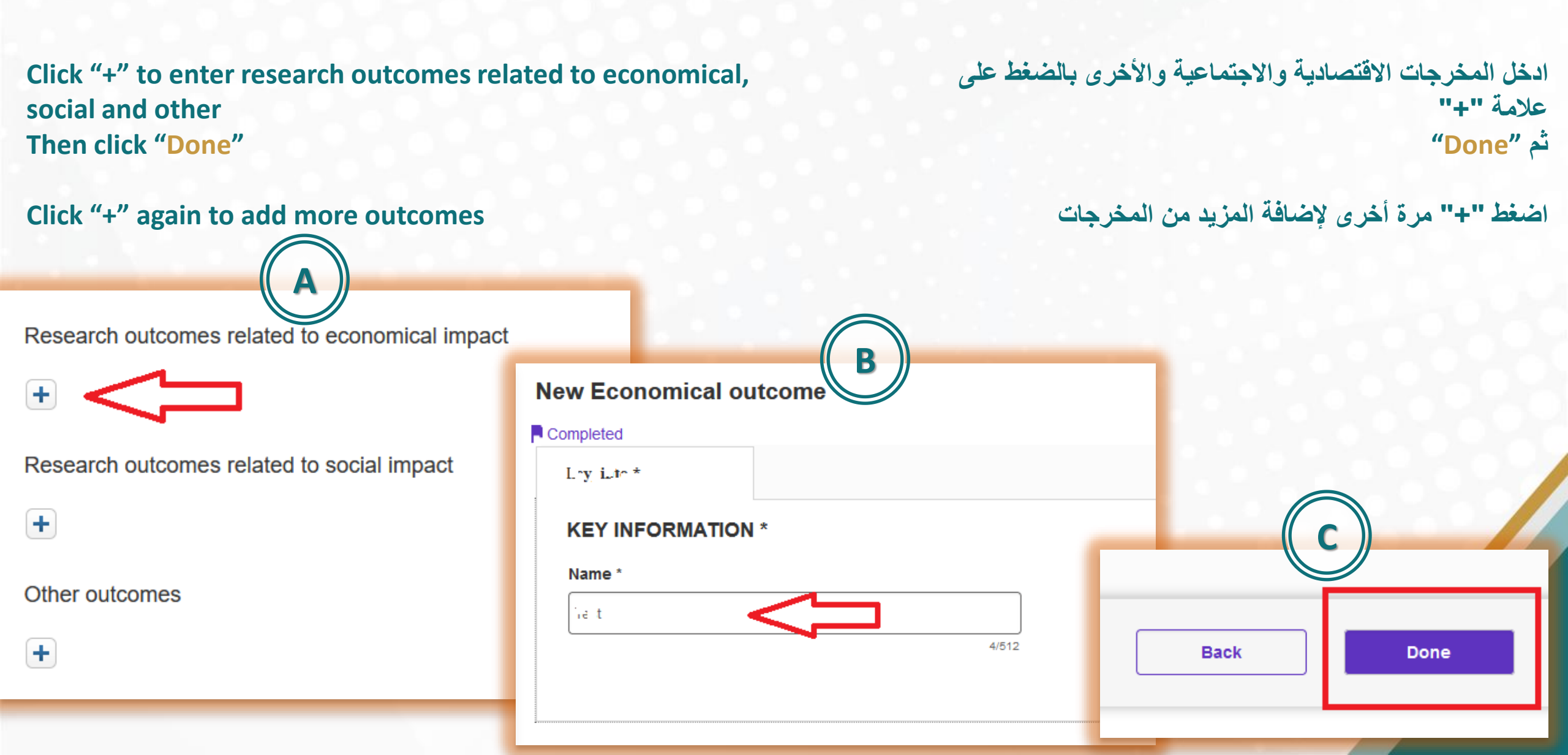

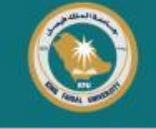

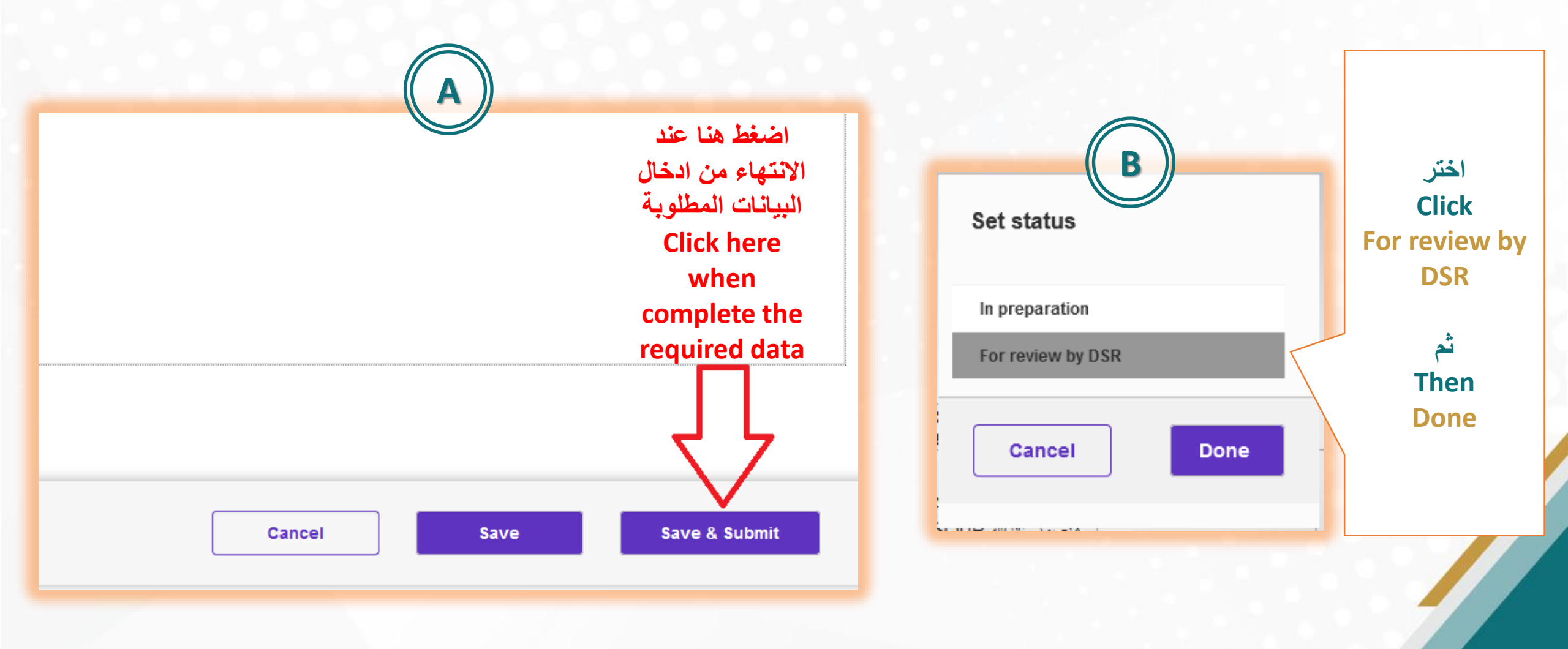

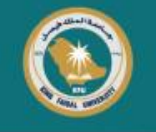

# The End

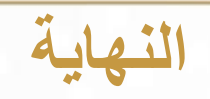

Deanship of Scientific Research will validate project report

سيتم التحقق من تقرير المشروع بعمادة البحث العلمي